## PROCEDURA VISUALIZZAZIONE DELLA COMUNICAZIONE CON IL LINK PER IL COLLOQUIO IN VIDEOCONFERENZA CON I DOCENTI

1) EFFETTUARE L'ACCESSO AL <mark>REGISTRO ELETTRONICO SPAGGIARI</mark> CON LE PROPRIE CREDENZIALI

2) CLICCARE SULL'IMMAGINE DEL PROPRIO PROFILO

| fig inclusion                                                                                                    | CAMIDIA I                                                 | woeweednes |
|----------------------------------------------------------------------------------------------------|-----------------------------------------------------------|------------|
| Classevi<br>Constant<br>Classevi<br>Constant<br>Classevi<br>Chaptering<br>Chaptering<br>Chap | va Famiglia<br>la nona app di Clessente<br>for la<br>tore |            |
| ANNO PRECEDEN                                                                                                    | Vai all'a.s. 2018/2019                                    | 2          |
| ADLE WRTUALI                                                                                                    | Aule virtuali                                             | 2          |
| 15 000                                                                                                    | Cosa si è fatto oggi a scuola                             | 2          |
| • DIDATTICA                                                                                                    | Materiale didattico                                       | ?          |
| ASSENZE                                                                                                    | Le assenze di MICHELANGELO                                | 2          |
| ron 🥂                                                                                                    | Controlla i voti di MICHELANGELO                          | ?          |
| couloau                                                                                                    | Prenota colloquio con docente                             | 2          |
| SPORTELLO                                                                                                    | Prenota attività di sportello                             | 2          |
| First First State                                                                                                    |                                                           | 61         |

## 3) CLICCARE <mark>MESSAGGI</mark>

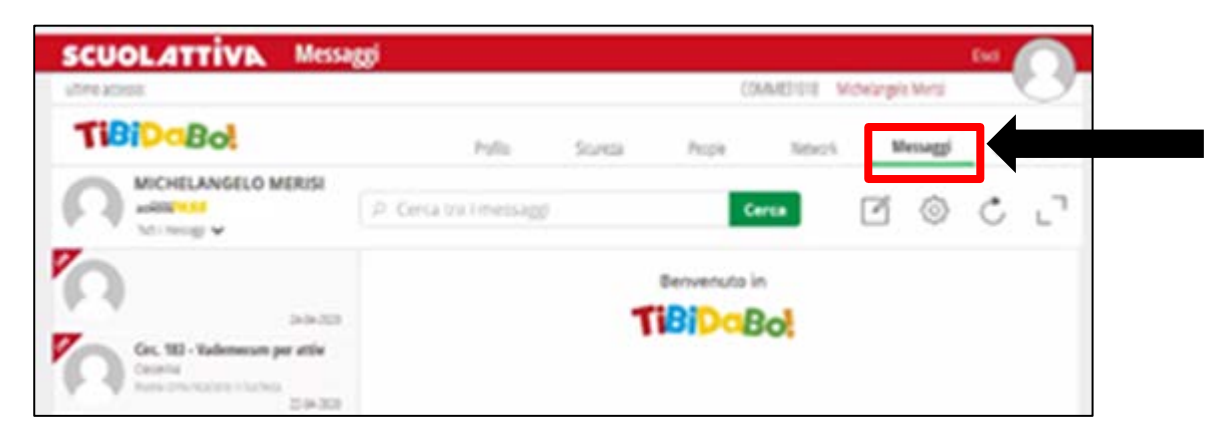

4) NELLA COLONNA DI SINISTRA VERRA' VISUALIZZATO UN NUOVO MESSAGGIO

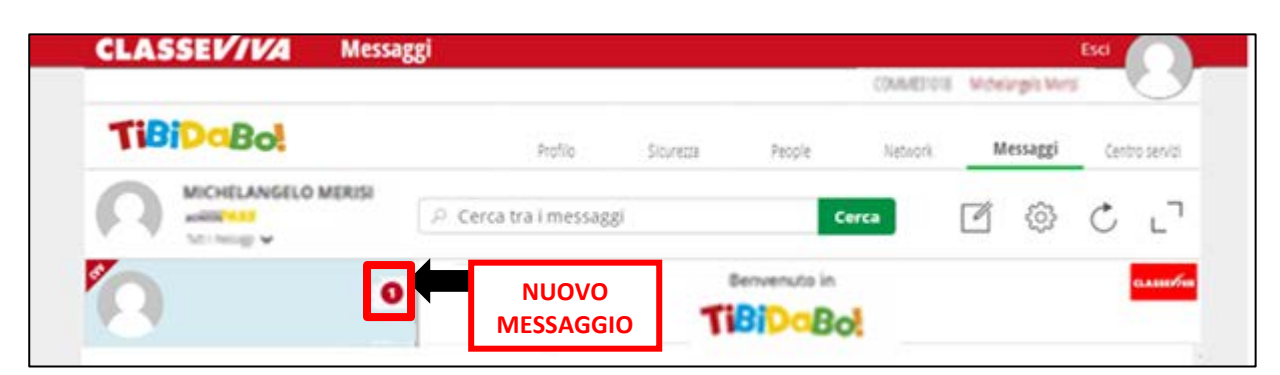

5) CLICCANDO SUL MESSAGGIO, SI VISUALIZZERA' LA <mark>COMUNICAZIONE</mark> DEL DOCENTE CON IL <mark>LINK DELLA VIDEOCONFERENZA PER IL COLLOQUIO</mark>

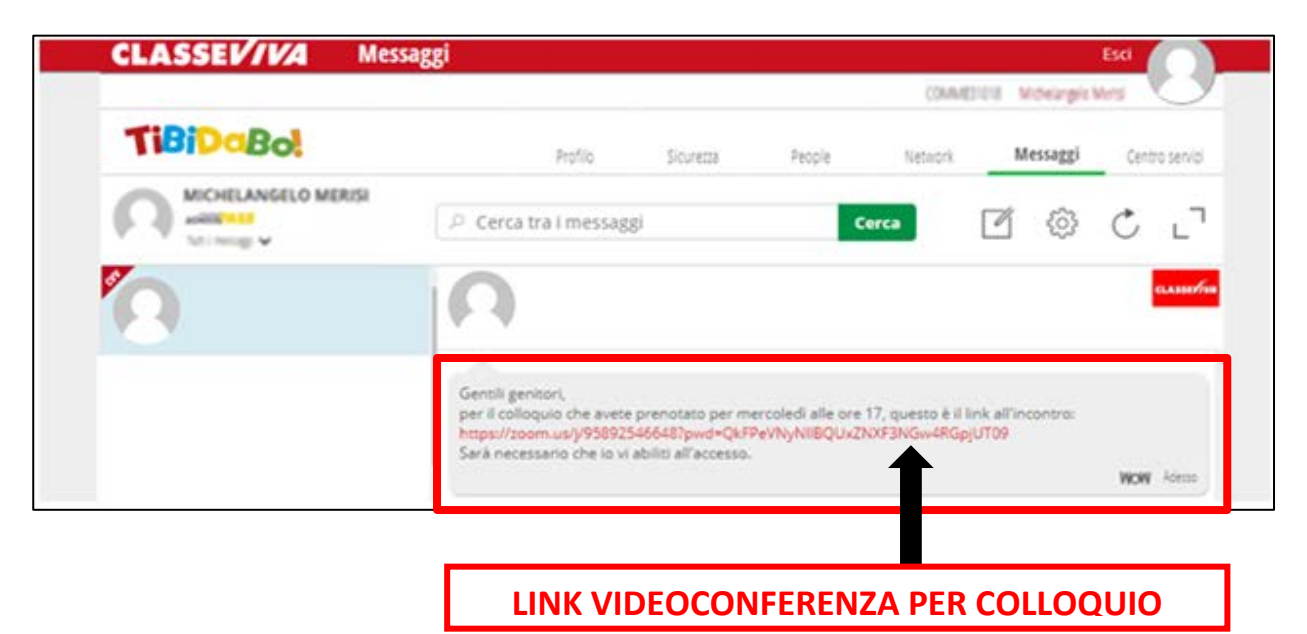